# **PRIMEIROS PASSOS**

Antes de iniciar o "upload" do documento:

- 1 É preciso digitalizar e salvar como arquivo PDF no computador.
- 2 É imprescindível que o documento digitalizado esteja legível.

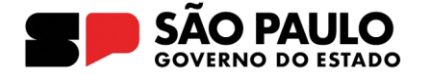

# UPLOAD

Após entrar na SED, na barra lateral direita, clicar em:

## Gestão Escolar

Cadastro de Alunos

Informações dos Alunos

Ficha do Aluno

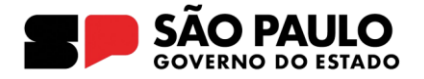

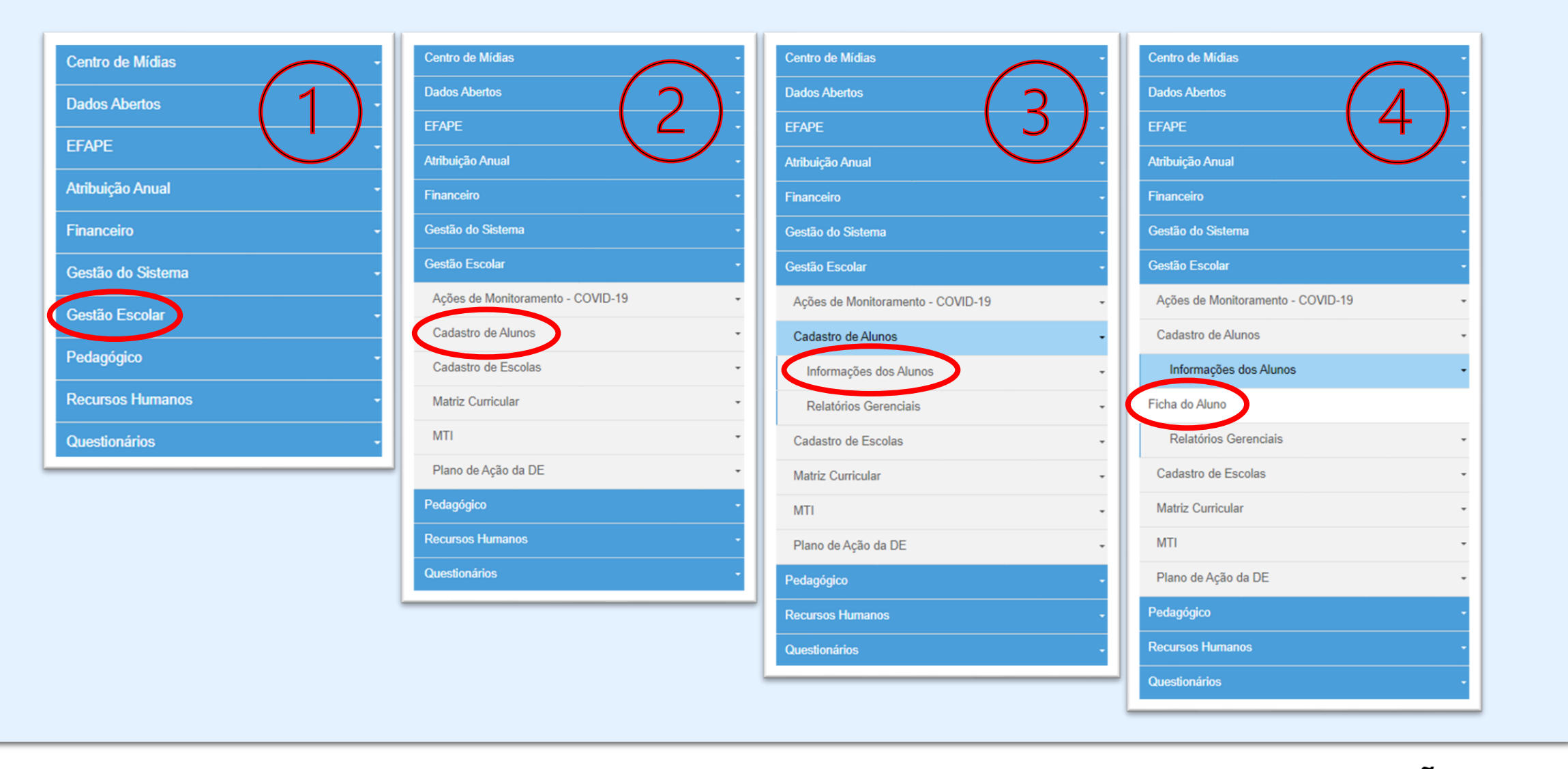

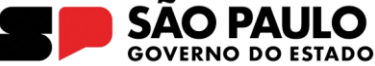

# UPLOAD

Na barra de pesquisa,

Digitar o RA do estudante no campo "RA do aluno/Dígito/UF:"

Clicar em "Pesquisar"

Clicar no ícone A da coluna "editar"

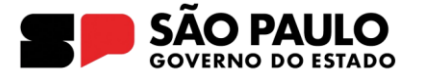

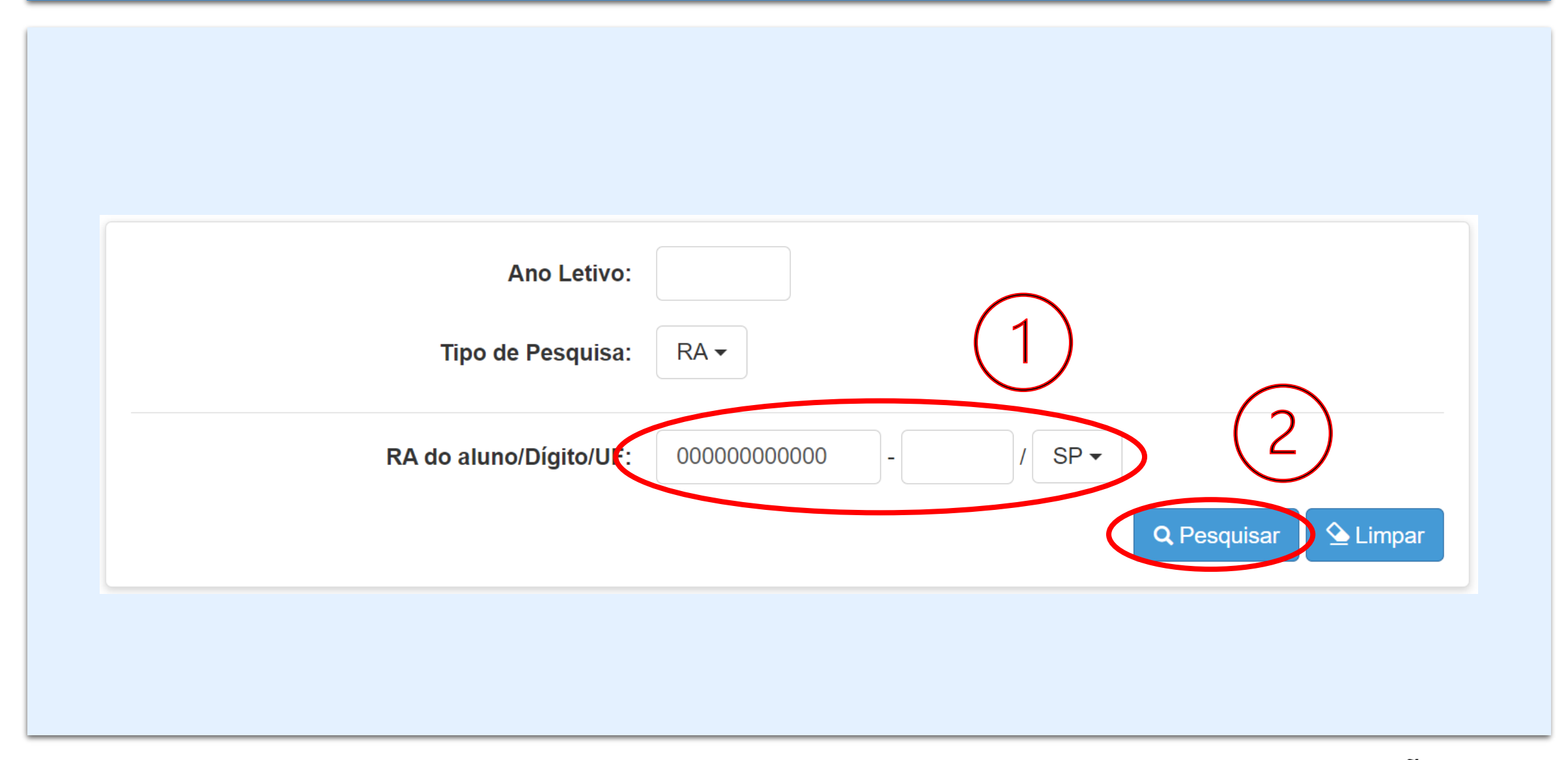

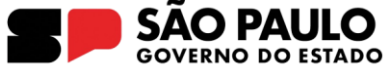

| Ano Letivo:<br>Tipo de Pesquisa: |                  |               |             | RA -                    |                                       |            |        |                     |                  |  |
|----------------------------------|------------------|---------------|-------------|-------------------------|---------------------------------------|------------|--------|---------------------|------------------|--|
|                                  | RA               | do aluno/l    | Dígito/UF   | 0000000                 | 0000                                  | SP -       |        | Q Pesquisar         | Se Limpar        |  |
| 22                               |                  |               |             |                         | ≣ Escolher Colunas                    | 🖨 Imprimir | G 🔡 G  | erar Excel          | 🗅 Gerar PDF      |  |
| 10 - registro                    | S                |               |             |                         |                                       |            | Fi     | Itro                |                  |  |
|                                  | ra <sup>1†</sup> | Dig. ↓†<br>RA | UF ↓↑<br>RA | Data de ↓<br>Nascimento | <sup>↑</sup> Filiação 1 <sup>↓↑</sup> | Visualizar | Editar | Escolas<br>Próximas | Resetar<br>Senha |  |
| Nome do Aluno                    |                  |               | SP          | 00/00/0000              | Nome e sobrenome                      | ٩          |        | <b>Q</b>            | 0                |  |
| Nome do Aluno                    | 0000000000       | Х             |             |                         |                                       |            |        |                     |                  |  |

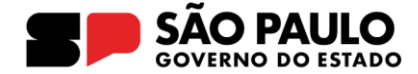

## UPLOAD

Na caixa "Dados do aluno:"

Clicar na aba superior "Deficiência"

Clicar em "Cadastrar Informações/Anexo"

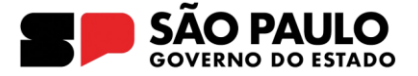

| dos do Aluno:                                                                                           |                                                    |                         | ×                            |  |  |  |
|----------------------------------------------------------------------------------------------------|----------------------------------------------------|-------------------------|------------------------------|--|--|--|
| Dados Pessoais Documerlos Deficiência Enlereço Residencial Telefones Matrículas Histórico do Transporte | Responsáveis Indicação Transporte Rem              | atrícula Alimentação    | Recuperação - RPP            |  |  |  |
| Estudante com Deficiência:                                                                              | Ø                                                  |                         |                              |  |  |  |
| Elegível:                                                                                               | Estudante é elegível aos apoios, recursos e serviç | os da Educação Especial |                              |  |  |  |
| Tipo de Deficiência:                                                                                    | Faça sua seleção aqui 🔹                            |                         |                              |  |  |  |
| TEA/TGD:                                                                                                | 1 de 4 selecionados 🗸                              |                         |                              |  |  |  |
| Recursos e apoios necessários para o estudante na escolarização e em avaliações:                        | 1 de 14 selecionados 🗸                             |                         |                              |  |  |  |
| Altas Habilidades/Superdotação:                                                                         |                                                    |                         |                              |  |  |  |
| Laudo Médico:                                                                                           | 2 2 0                                              |                         |                              |  |  |  |
| Necessita de Profissional de Apoio Escolar?                                                             |                                                    |                         |                              |  |  |  |
| Tipo Profissional de Apoio Escolar:                                                                     | 1 de 2 selecionados -                              |                         |                              |  |  |  |
| Tipo de Apoio:                                                                                          | 3 de 5 selecionados                                |                         |                              |  |  |  |
| Vigência p/ apoio Atividade de vida diária:                                                             | nicio: 16/02/2024 Fim: 17/12/2024                  |                         |                              |  |  |  |
| Mobilidade keduzida:                                                                                    |                                                    |                         |                              |  |  |  |
| Possu Professor Auxinal por Ordeni Judiciar?                                                            |                                                    |                         | Cadastra: Informações (A nam |  |  |  |
| tar 10 - moistars                                                                                       |                                                    |                         |                              |  |  |  |
| Tipo de informação                                                                                      | Data Referência                                    | tt.                     | Visualizar Editar Excitur    |  |  |  |
|                                                                                                    |                                                    |                         |                              |  |  |  |
|                                                                                                    |                                                    |                         |                              |  |  |  |
| istros 1 a 2 de 2                                                                                       |                                                    |                         | Anterior 1 Seguinte          |  |  |  |
|                                                                                                    |                                                    |                         | C Atualizar 🗸 🗸 Voltar       |  |  |  |
|                                                                                                    |                                                    |                         |                              |  |  |  |

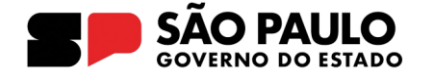

# UPLOAD

Na caixa "Informações Adicionais"

Selecione "Avaliação Pedagógica" no campo "Tipo de informação:"

Preencha a data no campo "Data de Referência"

Clique em "Escolher o arquivo" para carregar o documento

Selecione o arquivo e clique em salvar

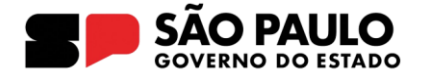

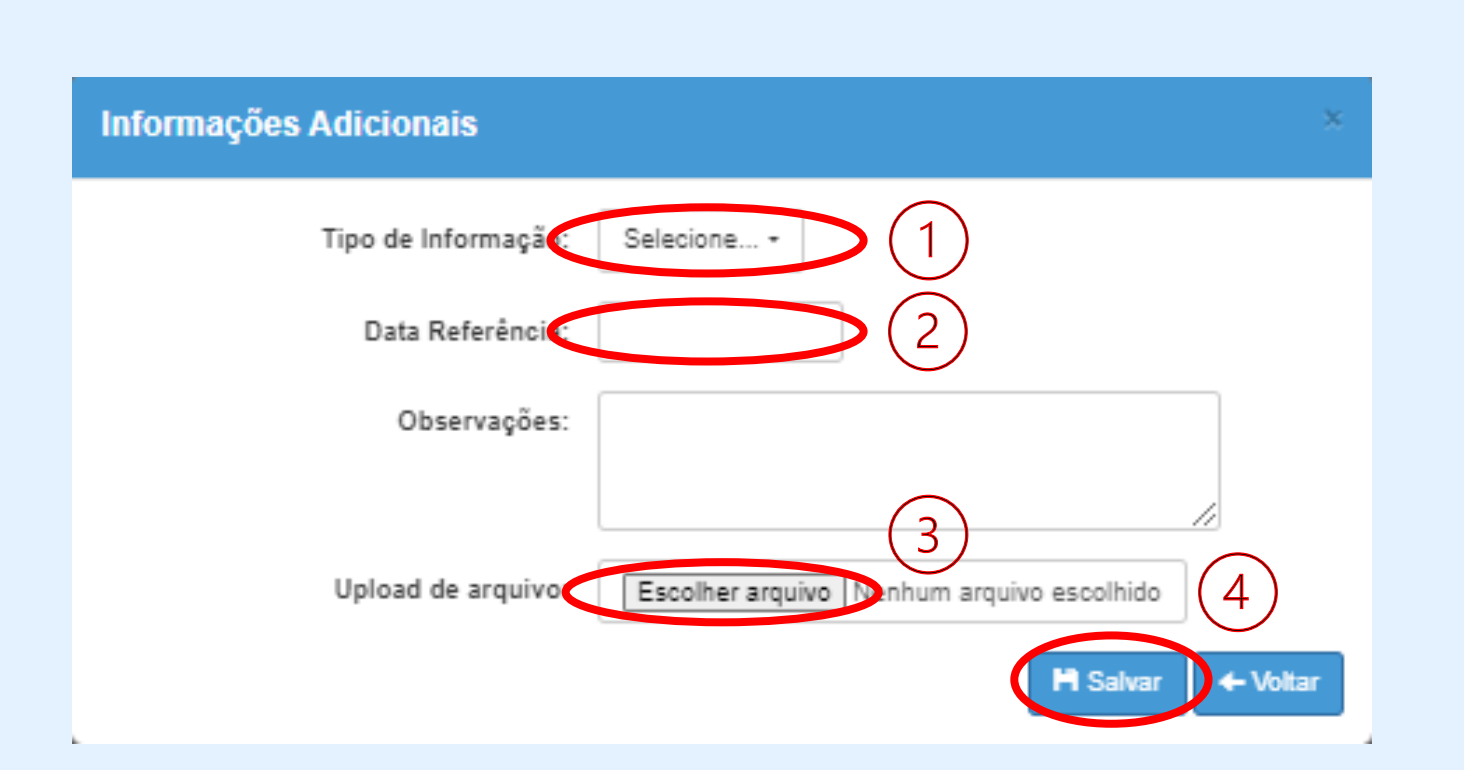

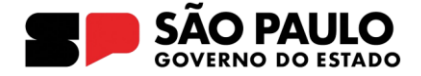

# UPLOAD

No campo "Upload"

No campo "Observação" Digitar "AVALIAÇÃO PEDAGÓGICA INICIAL - API"

Clicar em "Cadastrar Informações/Anexo"

Selecionar "Avaliação Pedagógica"

No campo "upload", clicar em "escolher arquivo"

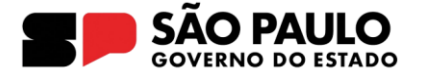